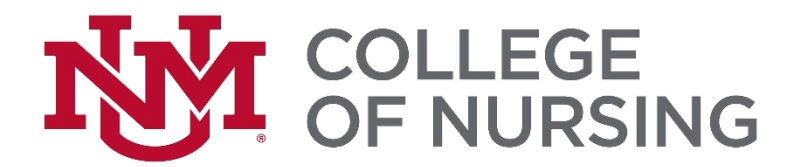

### **Pre-Licensure BSN Options Checklist**

### Please read and complete the following instructions carefully. Failure to comply with any of the following steps will result in ineligibility.

### STEP 1: UNM CON required form due by the stated deadline in the acceptance email.

Please complete and return the following form by email to <u>HSC-CON-</u> <u>Admissions@salud.unm.edu</u>.

1. Required: UNM CON Decision Form

### STEP 2: UNM CON Required Reading

- 1. BSN Student Handbook
- 2. Pre-Licensure BSN Student Orientation Packet
- 3. <u>Tuition and Fee Schedule</u>

### STEP 3: UNM & UNM CON Requirements

- 1. UNM Undergraduate Main Campus Application
  - If you are not a current UNM student, apply to <u>UNM Admissions</u>. You must apply to as an undergraduate degree-seeking student with an intended major of "Nursing", <u>not</u> "Online RN to BSN".
  - Official transcripts are required for all courses completed outside the UNM system. Mail transcripts to: UNM Admissions PO Box 4895 Albuquerque, New Mexico 87196-4895. Send electronic transcripts to apply@unm.edu.
- 2. In Progress Classes
  - If completing classes at an institution other than UNM, send official transcripts to UNM Admissions after final grades have been posted. You will not be allowed to register for Nursing courses until all required prerequisites are transferred to UNM.
- 3. <u>Books</u>
  - Information regarding Level I books is forthcoming. UNM CON will notify you via email with ordering details.
- 4. HSC Badge
  - Students will take the photo for their HSC badge during the required College of Nursing. orientation. Please bring your government issued ID during the HSC/UNM west orientation as requested.
- 5. Register for Level I Nursing Classes
  - UNM CON will email with Course Registration Numbers (CRN).
  - Registration for classes at UNM can only be completed once all holds are

resolved and all prerequisites are successfully completed and transferred to UNM. A registration tutorial can be found in LoboWeb >Student> Registration and Records> Registration (Add / Drop), Course Search, Check for Holds> then scroll down to just below the registration portal.

- 6. Order Scrubs
  - Your CON academic advising office contact will be in touch via email with information about how to order the UNM scrubs required for clinicals.
- 7. Clinical Documentation
  - Our CON specific office of Clinical Affairs will be in touch via email regarding the requirements for clinical and professional documentation. Professional documentation includes immunizations, certifications, drug screen, and trainings.
  - If you have questions about your professional documentation, please get in touch with them at: <u>UNM-CON-Clinical-Affairs@salud.unm.edu</u>
- 6. Mandatory Level I Orientation
  - The mandatory orientation will be held at the UNM College of Nursing. Details will be emailed.

### Step 4: Parking and Transportation

Consider your parking and transportation needs for your campus. Visit <u>PATS</u> for information on changing parking lot permits, shuttle schedules, bus passes and bike routes.

Student Name:

Student UNM ID:

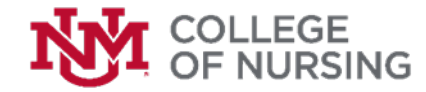

### PRE-LICENSURE BSN OPTIONS PRE-NURSING CURRICULUM WORKSHEET

|                                                                        |       |        | Duono guisito Comentan 2                          |       |         |
|------------------------------------------------------------------------|-------|--------|---------------------------------------------------|-------|---------|
| Prerequisite Semester 1                                                | Grade | Credit | Prerequisite Semester 2                           | Grade | Credits |
| English 1110: Composition I                                            |       | 3      | English 1120: Composition II                      |       | 3       |
| Biology 1140/1140L: Biology for Health Sciences                        |       | 4      | Chemistry 1120: Introduction to Chemistry         |       | 4       |
| Psychology 1110: Introduction to Psychology                            |       | 3      | Nutrition 2110: Human Nutrition                   |       | 3       |
| Math Prerequisite as needed<br>(Not calculated in the application GPA) |       | 3      | Nursing 224: Growth and Development               |       | 3       |
| UNM General Education Area 1, 5, 6, or 7*                              |       | 3      | Math 1350: Introduction to Statistics             |       | 3       |
| (Per NMNEC not calculated in the application GPA)                      |       |        | (Per NMNEC not calculated in the application GPA) |       |         |
| Total Credit Hours                                                     |       | 16     | Total Credit Hours                                |       | 16      |

\_\_\_\_

\_\_\_\_\_

#### SOPHMORE YEAR

| Prerequisite Semester 3                                                   | Grade | Credit | NURSING LEVEL 1                                                                             | Grade | Credit |
|---------------------------------------------------------------------------|-------|--------|---------------------------------------------------------------------------------------------|-------|--------|
| Biology 2305 Microbiology for Health Sciences/Lab                         |       | 4      | Nursing 240: Pathophysiology II                                                             |       | 3      |
| Biology 2210: Anatomy and Physiology I<br>(Lab Recommended, not required) |       | 3      | Biology 2225: Anatomy and Physiology II<br>(Lab recommended, not required)                  |       | 3      |
| Nursing 239: Pathophysiology I                                            |       | 3      | NMNC 3110: Introduction to Nursing Concepts                                                 |       | 3      |
| UNM General Education Area 1, 5, 6 or 7*                                  |       | 3      | NMNC 3135: Principles of Nursing Practice<br>(4 Total Credit Hours: 3 Didactic, 1 Clinical) |       | 4      |
| UNM General Education Area 1, 5, 6 or 7*                                  |       | 3      | NMNC 3120: Evidence-Based Practice                                                          |       | 3      |
| Total Credit Hours                                                        |       | 16     | Total Credit Hours                                                                          |       | 16     |

Prerequisites may vary depending on test scores, course placements and specific school requirements. Please see your academic advisor. A minimum grade of C or CR is required in all courses.

Minimum Requirements to be considered for admissions to the College of Nursing:

- □ Meet minimum requirements to be accepted to UNM.
- □ A 2.75 GPA in prerequisite coursework.
- **D** 2 Professional Letters of Recommendation
- □ 3 Short Answer Essay Responses
- □ Updated or Current Resume
- □ Score of 75% or better on each subtest of the HESI A2 & a 75% or better on the composite HESI A2 Score.

THE PROVISIONS OF THIS DOCUMENT DO NOT CONSTITUTE A CONTRACT BETWEEN THE STUDENT AND THE COLLEGE OF NURSING. THE COLLEGE OF NURSING RESERVES THE RIGHT TO MAKE REASONABLE CHANGES AS NECESSARY. CHECK WITH COLLEGE OF NURSING ADVISEMENT OFFICE FOR UPDATES. (Revised October 2022)

- Pre-reqs that must be completed prior to submitting your application

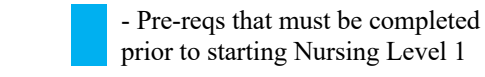

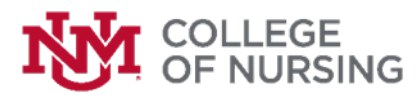

### PRE-LICENSURE BSN OPTIONS PRE-NURSING CURRICULUM WORKSHEET

#### JUNIOR YEAR

| NURSING LEVEL 2                                | Grade | Credit | NURSING LEVEL 3                                     | Grade | Credits |
|------------------------------------------------|-------|--------|-----------------------------------------------------|-------|---------|
| NMNC 3230: Nursing Pharmacology                |       | 3      | NMNC 4335: Care of Patients with Chronic Conditions |       | 4       |
|                                                |       |        | (4 Total Credit Hours: 0 Didactic, 4 Clinical)      |       |         |
| NMNC 3210: Health and Illness Concepts I       |       | 3      | NMNC 4310: Heath & Illness Concepts II              |       | 3       |
| NMNC 3220: Health Care Participant             |       | 3      | NMNC 4320: Professional Nursing Concepts I          |       | 3       |
| NMNC 3235: Assessment and Health Promotion     |       | 4      | Nursing Elective                                    |       | 3       |
| (4 Total Credit Hours: 1 Didactic, 3 Clinical) |       |        |                                                     |       |         |
|                                                |       |        | UNM General Education Area 1, 5, 6, or 7*           |       | 3       |
|                                                |       |        |                                                     |       |         |
| Total Credit Hours                             |       | 13     | Total Credit Hours                                  |       | 16      |

### **SENIOR YEAR**

| NURSING LEVEL 4                                | Grade | Credit | NURSING LEVEL 5                                | Grade | Credit |
|------------------------------------------------|-------|--------|------------------------------------------------|-------|--------|
| NMNC 4435: Clinical Intensive I                |       | 4      | NMNC 4535: Clinical Intensive III              |       | 4      |
| (4 Total Credit Hours: 1 Didactic, 3 Clinical) |       |        | (4 Total Credit Hours: 1 Didactic, 3 Clinical) |       |        |
| NMNC 4445: Clinical Intensive II               |       | 4      | NMNC 4545: BSN Capstone                        |       | 4      |
| (4 Total Credit Hours: 1 Didactic, 3 Clinical) |       |        | (4 Total Credit Hours: 1 Didactic, 3 Clinical) |       |        |
| NMNC 4410: Health and Illness Concepts III     |       | 4      | NMNC 4510: Concept Synthesis                   |       | 3      |
| Nursing Elective                               |       | 3      | NMNC 4520: Professional Nursing Concepts II    |       | 3      |
|                                                |       |        |                                                |       |        |
| Total Credit Hours                             |       | 15     | Total Credit Hours                             |       | 14     |

A minimum of C or CR is required in all courses. The BSN is a minimum of 122 hours.

Students complete a total of 512 clinical hours, 64 simulation hours, and 110 skills lab hours.

\*General Education Areas are required of all first bachelor-seeking students. Details can be found at gened.unm.edu.

Notes:

THE PROVISIONS OF THIS DOCUMENT DO NOT CONSTITUTE A CONTRACT BETWEEN THE STUDENT AND THE COLLEGE OF NURSING. THE COLLEGE OF NURSING RESERVES THE RIGHT TO MAKE REASONABLE CHANGES AS NECESSARY. CHECK WITH COLLEGE OF NURSING ADVISEMENT OFFICE FOR UPDATES. (Revised October 2022)

### 2023 Getting Started: New Student

Welcome to ATI! The following steps will best prepare you for using ATI in your program. Getting started includes creating an account, ATI Student Orientation, and ATI Products.

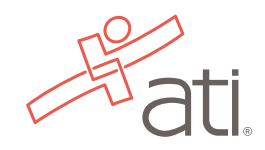

### STEP 1: CREATE AN ACCOUNT (skip to step 2 if you

already have an account)

Go to <u>www.atitesting.com</u> and click create account. If you don't recall your sign on information, click forgot username and/or password.

| Username | Password | 60 |
|----------|----------|----|
|----------|----------|----|

### STEP 2: ATI STUDENT ORIENTATION VIDEO

- 1. Watch the ATI Student Orientation Video
  - a. Click the Support Icon and Search ATI Student Orientation Video

|         | How can we assist you?                                                        | ×       |
|---------|-------------------------------------------------------------------------------|---------|
|         | HELP CHAT                                                                     |         |
|         | ATI Student Orientation Video                                                 | Q, X    |
| SUPPORT | ATI Student Orientation Video<br>Updated 3/9/2221/44 Minutes                  |         |
|         | Skills Modules 3.0 - Navigating Learning<br>Student Orientation Video         | Modules |
|         | Skills Modules 3.0 - Navigating Virtual Se<br>Student Orientation Video       | enarios |
|         | Proctorio - Student Orientation Video<br>ATI Remote Proctoring with Proctorio |         |
|         |                                                                               |         |

2. To register for a live Student Orientation, register <u>here</u>.

### STEP 3: PRODUCT ID/CDN Code

Enter in your Product ID/CDN code to gain access to your resources- your instructor will provide you this information.

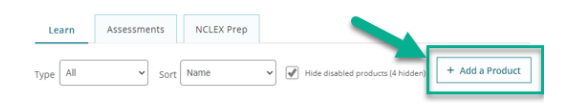

### STEP 4: ATI EBOOKS

Click **MY ATI** then **LEARN** to locate your ATI eBook Library. Click eBooks to flip the card and navigate to your desired area of study.

|                                                    |                                   | OTTINE STATE CONTACTUS |
|----------------------------------------------------|-----------------------------------|------------------------|
| Ati. A Home My ATI & Results                       | 🗘 My Account 🛛 Ə Help             | (Web site Is           |
| My ATI                                             |                                   |                        |
| Study Materials Calendar Active Learning Templates |                                   |                        |
| Study Materials                                    | Content Areas All                 | ~                      |
| Learn Assessments NCLEX Prep                       |                                   |                        |
| Type AE v Sort Name v                              | The duality products (28 https:// | + Add a Product        |

As you study each chapter you can use the annotations feature. Select the text to make a note, highlight, or add a web or hyperlink.

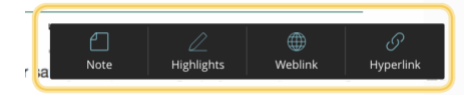

### **STEP 5: ATI RESOURCES**

**Quick Tip!** Exploring is an essential step to understand the resources and how you will use them in nursing school

Click MY ATI. Explore Tutorials under the LEARN Tab. To access a tutorial, click "modules" to flip or open the card. Tutorials contain instructional lessons and corresponding tests.

| Rat             |             | Home 🛓 My ATI | Results        | My Account  |                        | Web 1         |
|-----------------|-------------|---------------|----------------|-------------|------------------------|---------------|
| My ATI          |             |               | ·              |             |                        |               |
| Study Mater     | lats Caler  | dar Active Le | erning Templat | 8           |                        |               |
| Study Materials |             |               |                |             | Content Areas Al       |               |
| Learn           | Assessments | NCLEX Prep    |                |             |                        |               |
| Type All        | ×           | Sort Name     | ×              | Mide dueble | d producta (26 hidden) | + Add a Produ |

### STEP 6: ATI TESTING, FOCUSED REVIEW, AND PULSE

Students will take ATI Practice and Proctored Assessments located under the ASSESEMENTS tab. These assessments will be enabled by your instructor. Practice tests help you prepare and master content prior to taking a proctored test. Once you complete a test, your performance profile report automatically generates, providing detailed information on your results. You can also locate results by clicking the **RESULTS** tab.

#### FOCUSED REVIEW

As you take your ATI Assessments you will be able to create a Focused Review under the ASSESSMENTS or RESULTS tab. Focused Review allows you to identify your gaps to prepare you for the proctored tests, and eventually NCLEX. You'll be provided materials based on your performance, so you know exactly what you need to study!

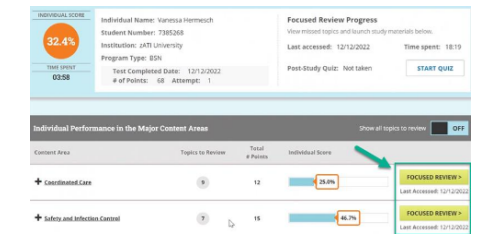

#### NGN ASSESSMENTS

Next Gen NCLEX questions are located under the ASSESSMENTS tab to help students understand new NEXT Gen NCLEX item types. These assessments will be enabled by yourinstructor.

#### ATI PULSE

This tool calculates your predicted probability of passing the NCLEX (PoP%), it displays whether you are on track, need improvement, or are at risk, and provides recommended strategies for remediation. The View Pulse button will display on the HOME page if a PoP% exists. Otherwise, Pulse can be located under the **RESULTS** tab.

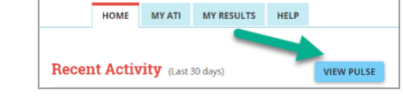

#### ADDITIONAL TRAINING AND SUPPORT

If you need further support, please contact 1-800-667-7531 or your on-campus ATI Champion to schedule training.

### HOW TO CREATE A NEW ACCOUNT

If you are not a current user on www.atitesting.com, you must create a new account to access the student portal or to make a purchase from ATI's online store. Follow the steps below to create a new account.

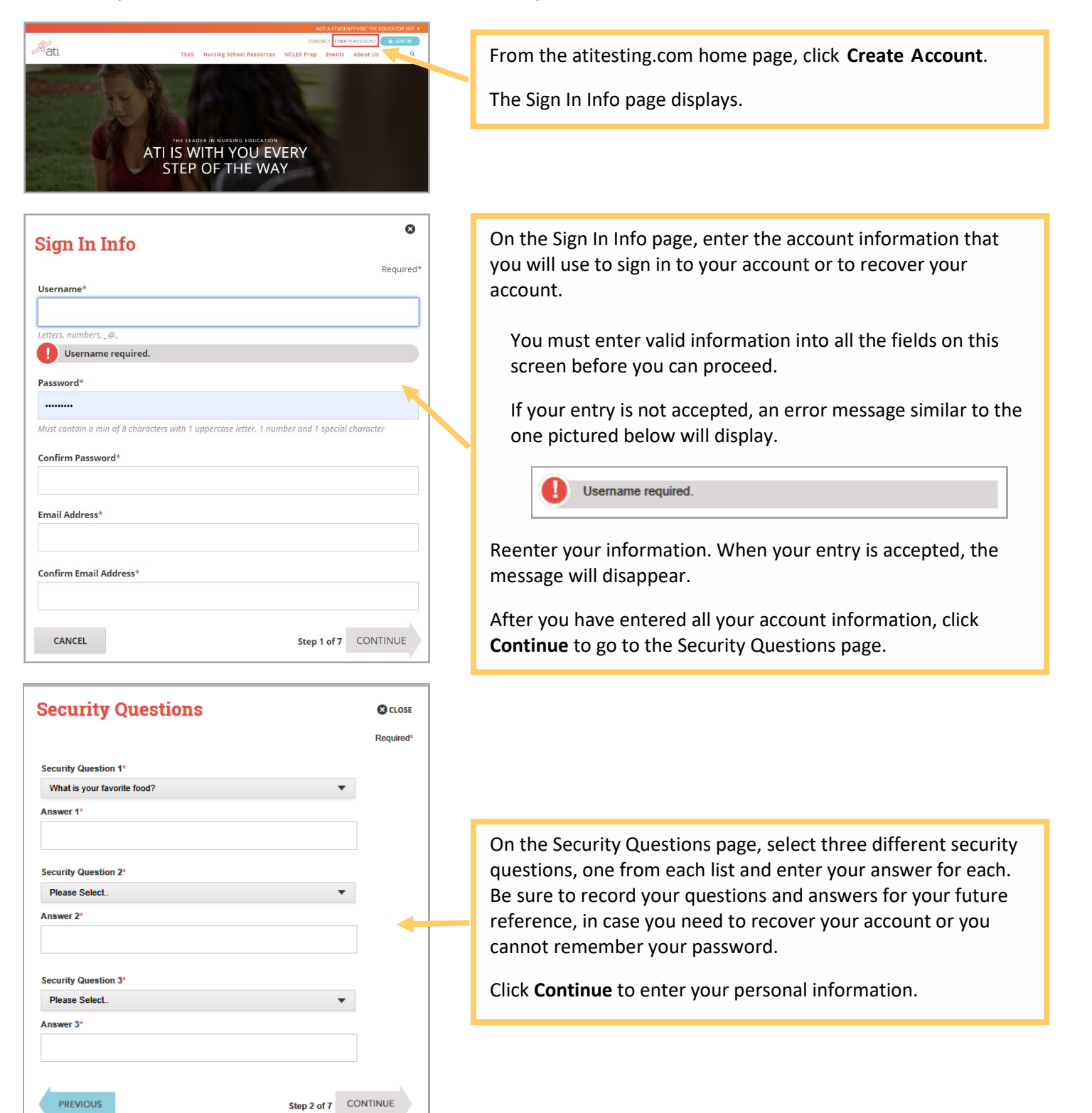

PREVIOUS

| Dersonal Info                                                                                                    | 0                   |                                                                                                    |
|----------------------------------------------------------------------------------------------------|---------------------|----------------------------------------------------------------------------------------------------|
| Personal Info                                                                                                    | Required*           | On the Personal Info page, enter your contact information. The<br>following fields are required:<br><ul> <li>First Name</li> <li>Last Name</li> <li>Address 1</li> <li>City</li> <li>Country</li> <li>State/Province</li> <li>ZIP/Postal Code</li> <li>Mobile Phone</li> </ul> Click Continue to enter your Institution information. |
|                                                                                                    |                     |                                                                                                    |
| Institution Info Institution* Please Select Student ID PhD, RN, BSN, MSN, MS, Non-degree seeking Expected Graduation MM/DD/YYYY S                                                                                                    | Required*           | On the Institution Info page, select an Institution from the list<br>and if you are seeking a degree, enter a date in <i>Expected</i><br><i>Graduation Date</i> . All other fields are optional.<br>Click <b>Continue</b> to enter your Demographic Info.                                                                            |
| Demographic Info         Which of the following describes your current gender identity?       Birth Date*         Please Select.       MM/DD/YYY         Which of the following categories describe you?       What is your primary language?         Celect all that apply.)       White or European American         Black or African American       American Indian or Alaska Native         Hispanic, Latino, or Spanish origin       Asian         Middle Eastern or North Africa       Native Havailian or Other Pacific Islander         Some other race, ethnicity, or origin       Some other race, ethnicity, or origin | Required*           | On the Demographic Info page, enter your <i>Gender, Birth Date,</i><br><i>Race</i> , and <i>Primary Language</i> information. Only <i>Birth Date</i> is<br>required.<br>Click <b>Continue</b> to go to Subscription, Updates & Notes.                                                                                                |
| PREVIOUS                                                                                                    | tep 5 of 7 CONTINUE |                                                                                                    |

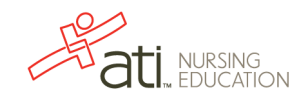

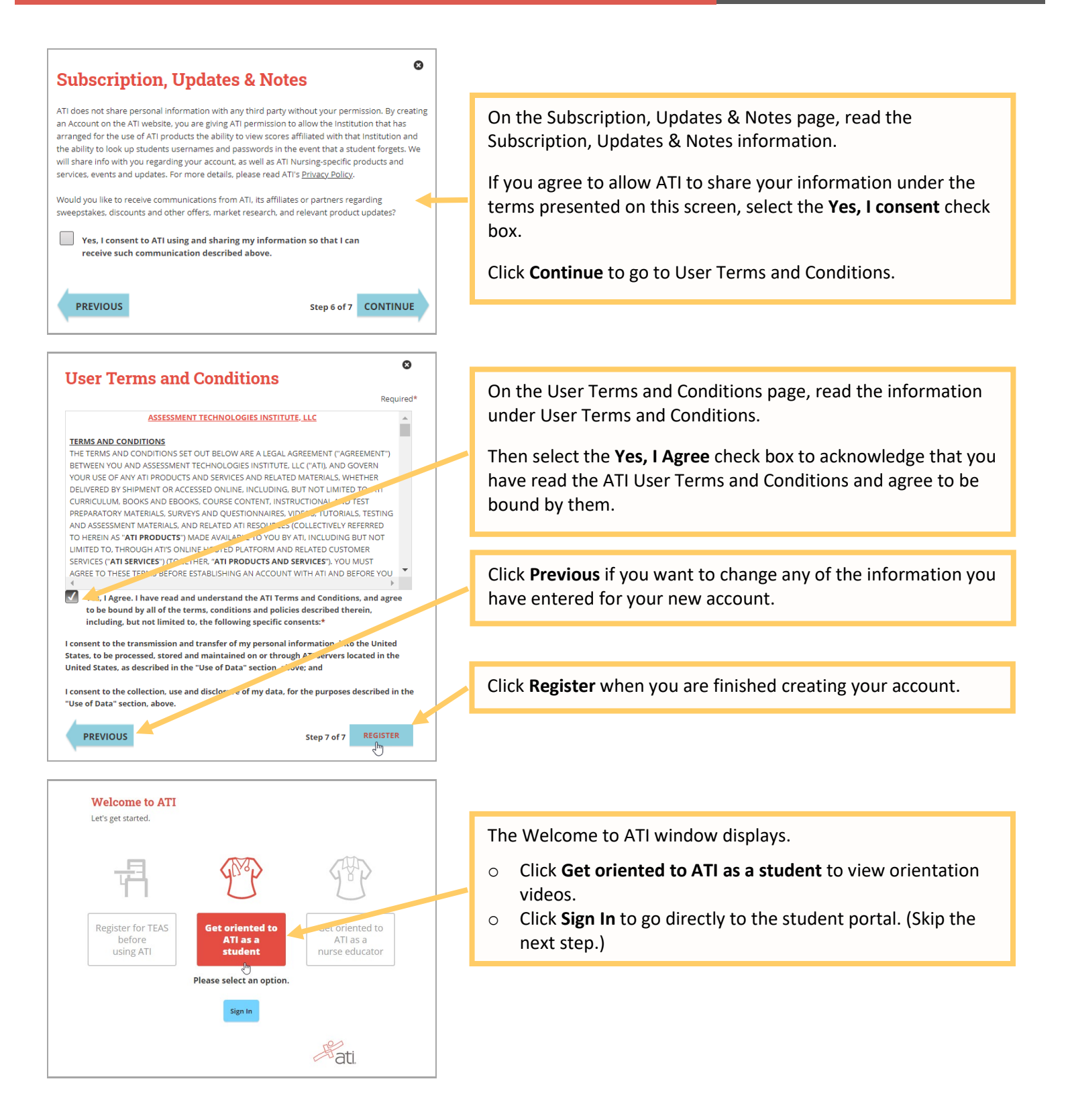

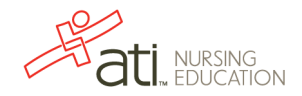

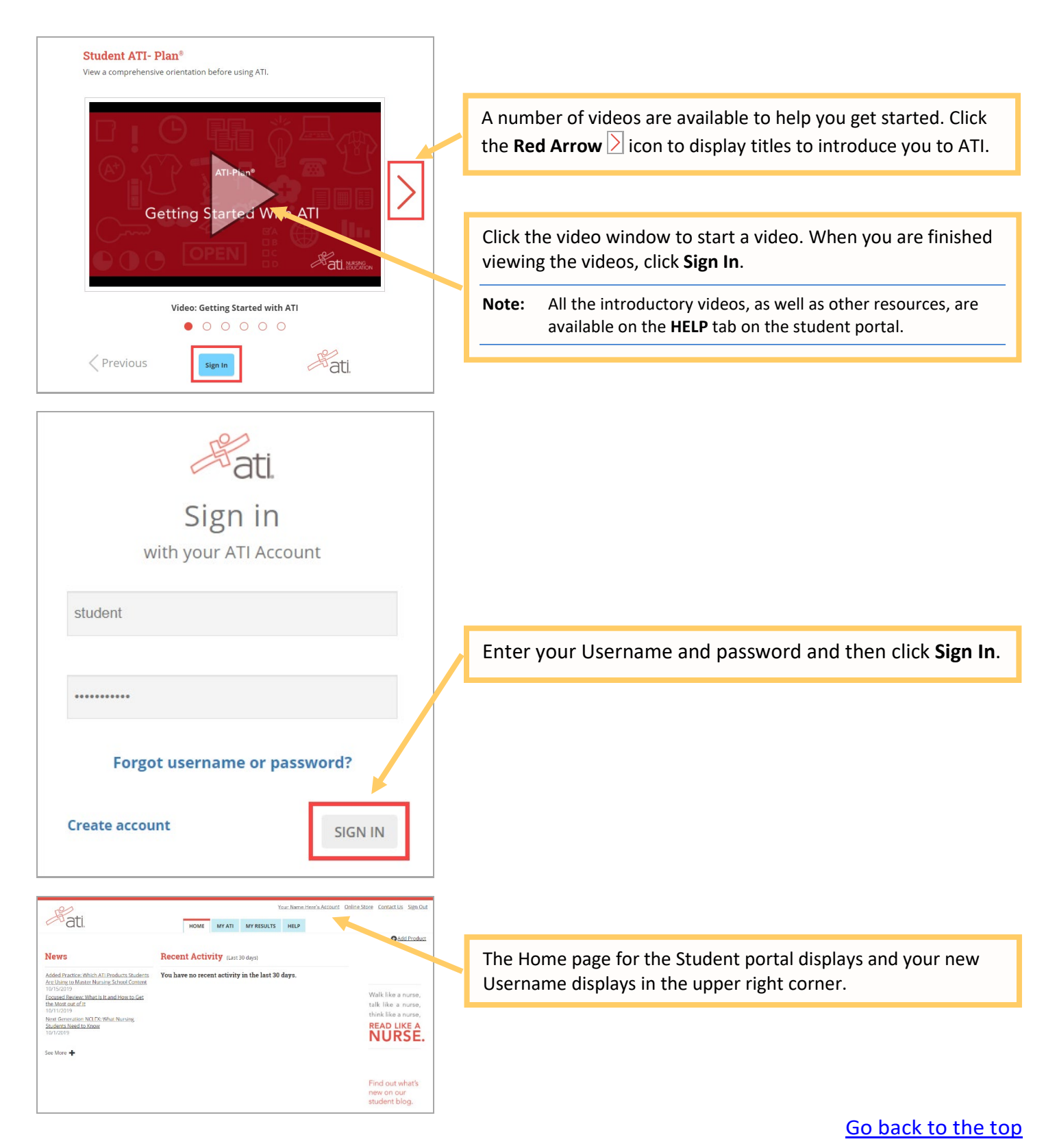

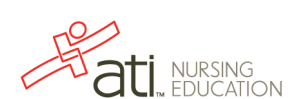

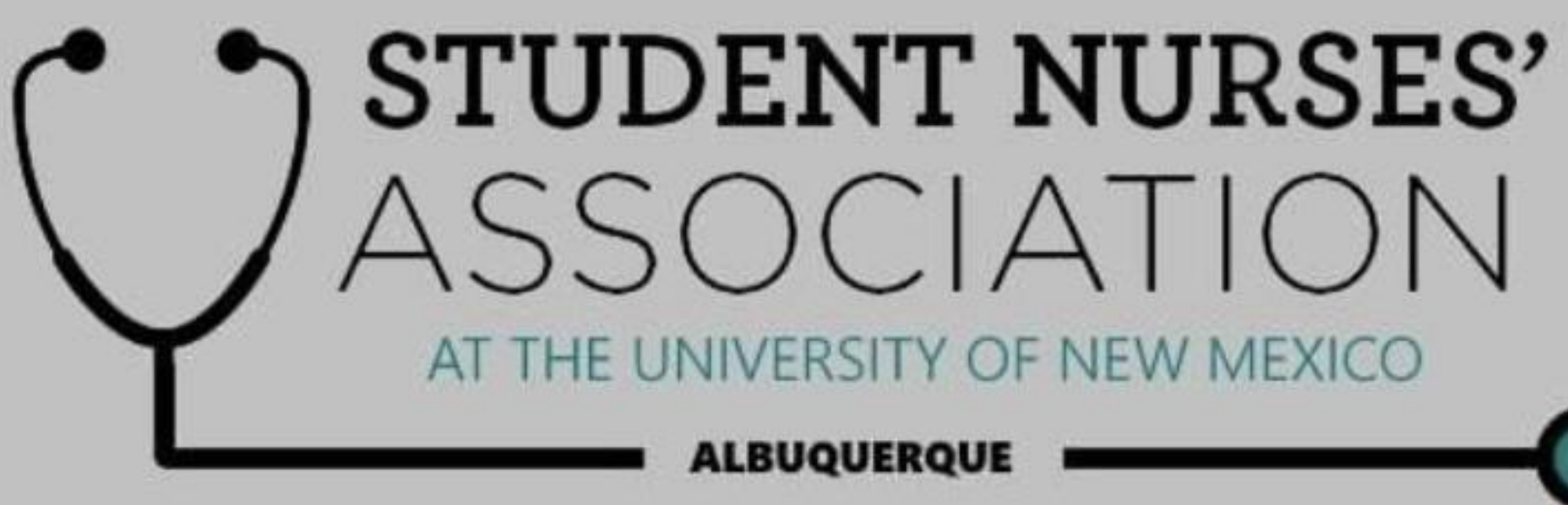

### THE UNIVERSITY OF NEW MEXICO

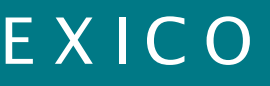

## What is SNA?

UNM Student Nurses Association (SNA) empowers undergraduate student nurses to **explore** educational and employment opportunities while benefiting their community. This organization helps you grow into your potential personally, clarify your professional role and understand your responsibility for providing health care to people in all walks of life.

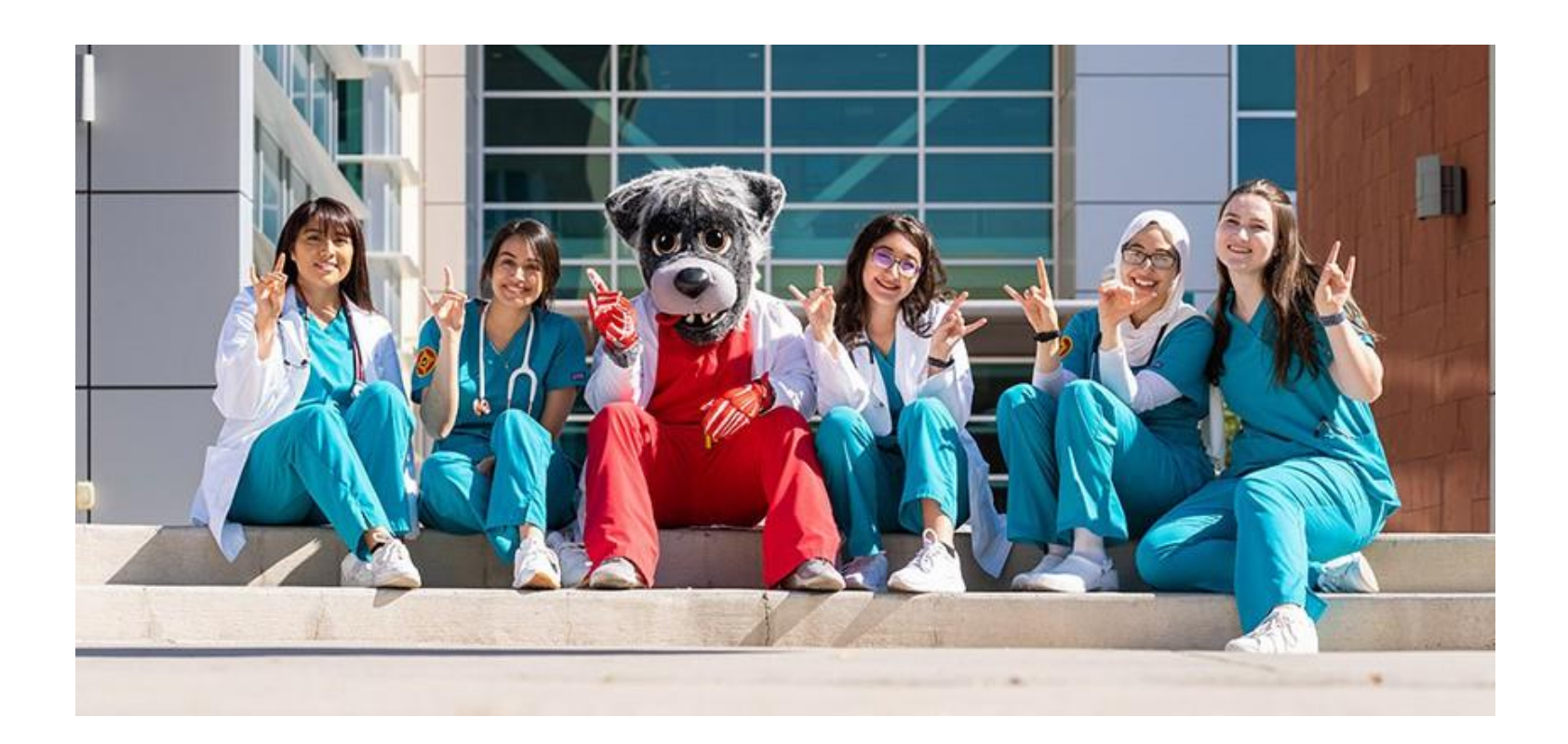

### UNIVERSITY OF NEW MEXICO

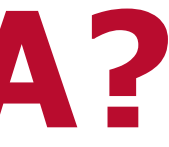

## **Benefits of SNA**

- Networking As an active participant, you will meet and interact with professors, fellow students, renowned guest speakers and potential employers.
- **Community involvement** Expect many opportunities to give back to your community.
- **Peer mentoring** Receive one-on-one mentorship from experienced students for your pre-nursing and UNM College of Nursing courses.
- Travel Attend the National Student Nurses Association's annual and mid-year conferences.
- Graduation incentives All active members will receive honors cords to wear proudly during graduation.
- Additional NSNA Membership benefits including discounts to different stores, items, etc.!

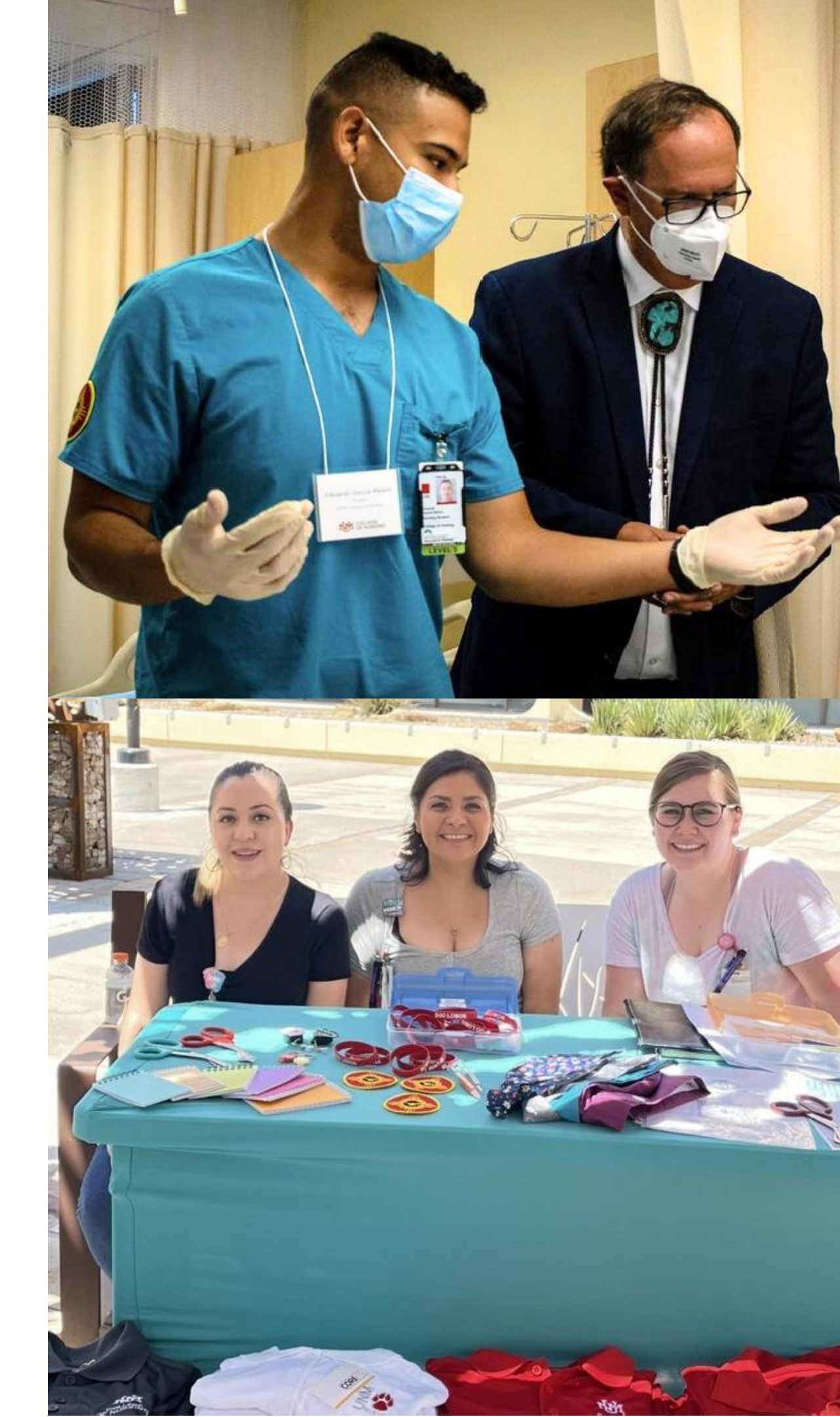

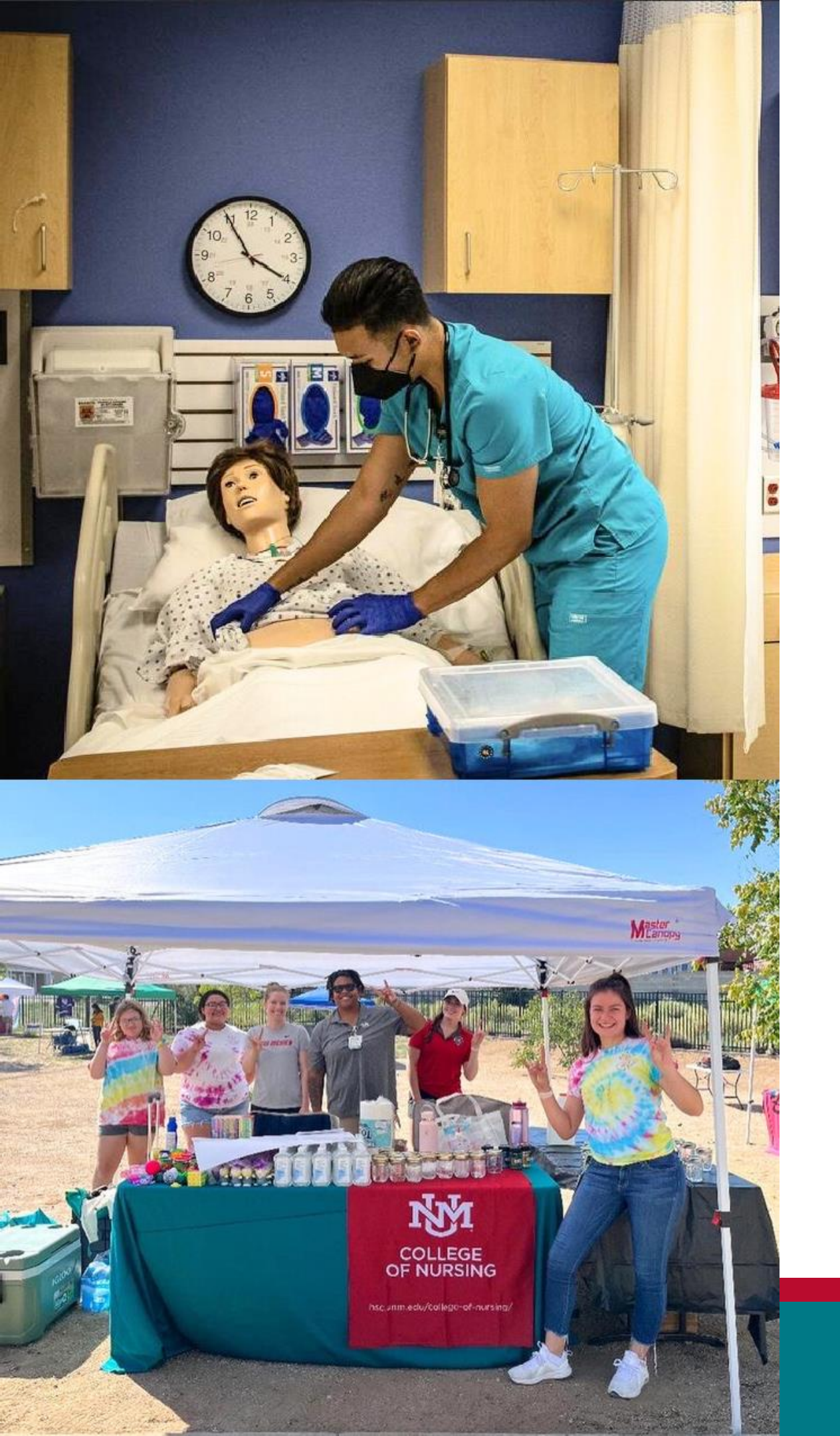

# What does SNA do?

- Host biweekly meetings via Zoom for all members and all those who are interested
- Guest speakers present occasionally • Level check-ins to discuss nursing school, ask questions and seek advice
- Work, volunteer and collaborate within
- the community • Experience expanded growth in your time at UNM CON
- Meet new people who are in the same experience as you, connect and collaborate with one another to excel

# **SNA Memberships**

## **Associate Membership:**

- Pre-nursing students, including RN, enrolled in college/university programs designed as preparation for entrance intro a program to receive a degree/diploma in nursing.
- Available to any interested student at UNM.
- Associate members shall have all of the privileges of membership except the right to hold an office at any level including state and national.
- Not required to join NSNA, unless they wish to have one semester of prenursing count towards fulfillment of honor cords, or if they wish to attend an NSNA conference.

## **Active Membership:**

- Students enrolled in a state approved program that leads to a licensure as a registered nurse.
- Registered nurses enrolled in programs leading to a baccalaureate degree with a major in nursing.
- Active members shall have all of the privileges of the membership.

## **SNA Honor Cord Requirements**

## **Honor Cord Requirements:**

### **1.SEMESTER REQUIREMENTS**

a.Members must attend a minimum of 4 regularly scheduled UNMSNA meetings per semester. b.Members must attend 2 hours of a UNM SNA approved philanthropy opportunity per semester. c.Members must submit a membership application and pay the one-time fee of \$25.

d.Members must be current NSNA members.

e.Members must participate in the fundraising requirement (which can be fulfilled by purchasing items at the SNA store, donating to events or participating in fundraising activities.)

2. Honors cords will be provided free of charge to the UNM SNA members that meet the requirements.

- a. Active members who meet minimum requirements for three of five semesters get one honor cord.
- b. Members active five out of five semesters will receive two honor cords at the time of graduation.
- c. Active members that serve as a board member for two semesters will receive an additional honor cord.
- d. Active members who started as pre-nursing members, and paid NSNA dues as a pre-nursing member, must meet minimum requirements for one pre-nursing semester, and two out of four active nursing school semesters.

## **NSNA Leadership University Honor Society**

## **Professional Identity Formation in Nursing**

The NSNA Leadership University Honor Society accelerates your formation of a professional identity in nursing. Nursing school is the beginning of your leadership journey that will advance your career and contribute to the advancement of the nursing profession. NSNA provides numerous opportunities for you to learn about the many facets of the nursing profession including Population and Global Health; Breakthrough to Nursing (recruitment into the profession); Ethics and Governance; Health Policy and Advocacy; Image of Nursing; and governing a school chapter, state association and national organization. Through these programs, social justice, social determinants of health, diversity, equity, and inclusion will contribute to the advancement of nursing's social mission and are integrated into professional identity.

### Think, Act and Feel Like a Nurse

The signposts of professional Identity in Nursing include: Values and Ethics, Leadership, Knowledge, and Professional Comportment.\* By practicing leadership in nursing school, you will apply and integrate learning to build your self-confidence and knowledge. You will be better prepared think, act and feel like a professional nurse and to transition into nursing practice and leadership roles as a new graduate RN.

\*Student members who participate in the NSNA Leadership University Honor Society will receive a certificate of recognition and patch for their participation. Additionally, they will be able to purchase a special Leadership University Honor Society graduation cords and pin.

## **SNA Membership**

## Complete this interest form to request an application -OR-Find us on **MS Teams: UNM SNA**

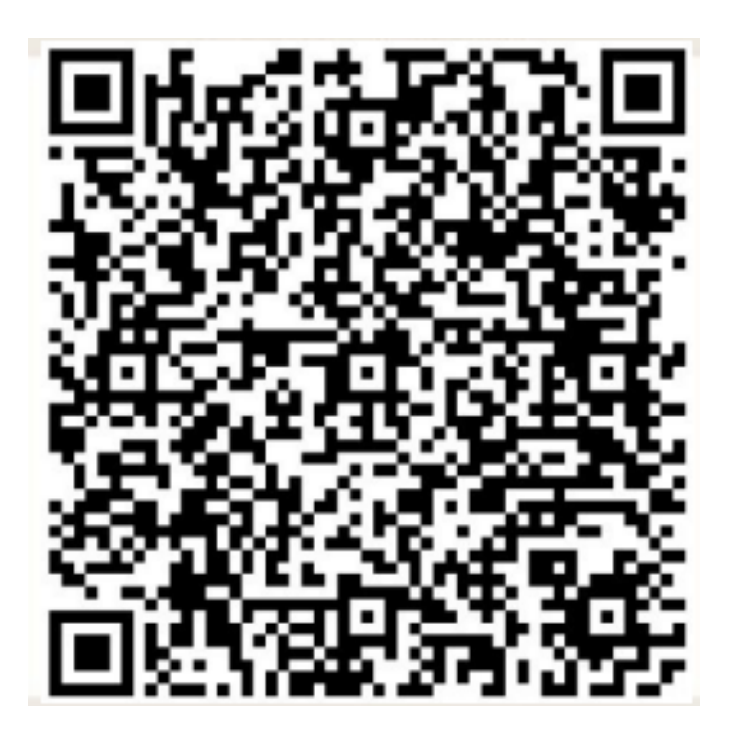

Please download the form before you fill it out (as your information will be visible to everyone with access to the form if you fill it out on Canva) and send the completed form to unmsna@unm.edu

We are so excited to welcome you to **UNM College of Nursing** and would love to invite you join and attend our next meeting on Thursday, January 30th at 5:30 p.m.

## Find UNM SNA on...

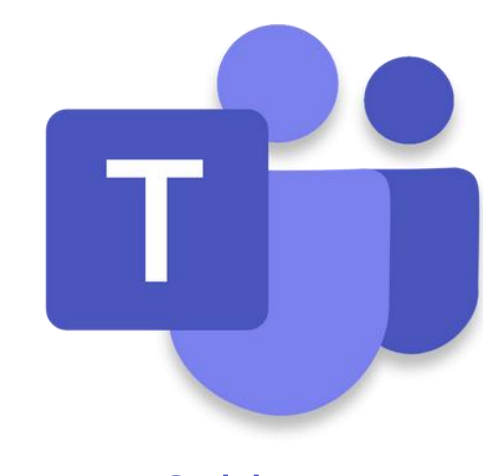

**MS** Teams **UNM SNA** 

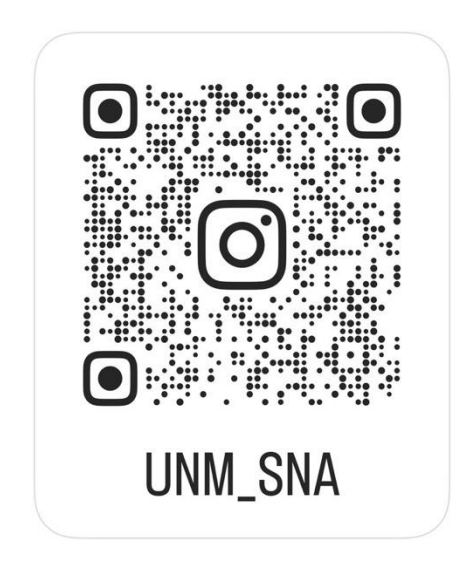

UNIVERSITY OF NEW MEXICO THE

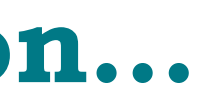

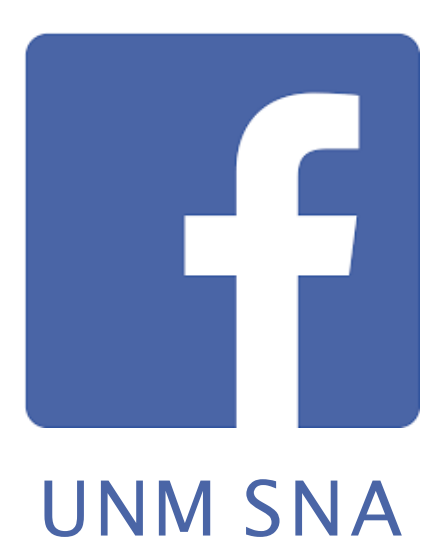

## **SNA Leadership Contact Information**

**President**: McKenna Stone Vice President: Allyssa Boldin **Treasurer**: Monica Martinez **Secretary**: Gabrielle Savoie Philanthropy Chair ABQ: Vacant Philanthropy Chair Rio Rancho: Vacant Fundraising Chair ABQ: Vacant Fundraising Chair Rio Rancho: Vacant **Growth & Development Chair: Vacant** Social Media Chair: Emily Randall **Rio Rancho Liaison: Vacant** Breakthrough to Nursing Chair: Felicia Pugh Faculty advisory: April Tafoya, DNP, MSN, RN, NC-BC <u>apltafoya@salud.unm.edu</u>

**Contact us at:** <u>unmsna@unm.edu</u>

THE UNIVERSITY OF NEW MEXICO

**UNM SNA** Membership **Request Form** 

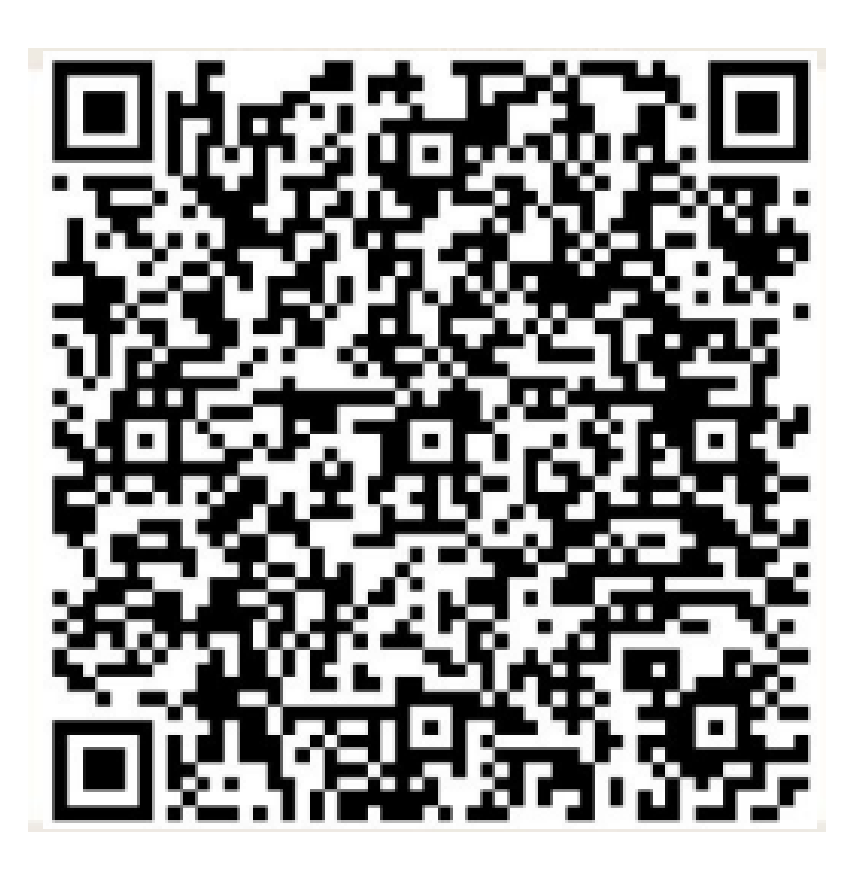

Please download the form before you fill it out and send the completed form to unmsna@unm.edu

### MENTAL HEALTH RESOURCES FOR NURSING STUDENTS

### **UNM Mental Health Website**

Website: <u>https://mentalhealth.unm.edu</u> Phone: N/A Location: N/A Resources:

- Access to online and in-person mental health resources around NM
- Lists of essential services resources

### **UNM Student Health and Counseling**

Website: http://shac.unm.edu/

Phone: (505) 277-3136

**Location:** 300 Cornell Mall (across from the Student Union), UNM Main Campus **Resources:** 

- Student medical and counseling services
- First two appointments are free, bill insurance
- Available for same-day emergent, urgent, and routine appointments
- Provide therapy and psychiatric medications for all mental health needs

### **TimelyCare: Telehealth for Students**

Website: https://app.timelycare.com/auth/login Phone: N/A Location: N/A Resources:

- Access to online and physical and mental health resources
- Virtual medical, counseling, and psychiatry appointments

### **Agora Crisis Center**

Website (chat): <u>http://www.agoracares.org/</u> Phone: (505) 277-3013 & (866) HELP-1-NM Location: N/A Resources:

Phone, text, and internet crisis support available 24/7

• Provide emotional support, crisis intervention, and referrals for further treatment

### 988 New Mexico Crisis & Access Line (NMCAL)

- Website: <u>https://nmcrisisline.com/</u>
- Phone: Call, Text and Chat to 988
- Location: N/A
- Resources:
- For healthcare worker specific support:
  - o **(855) 507-5509**
- Consider downloading the **NMConnect App** from the NMCAL to access chat features and NM mental health Resources:

### **Manzanita Counseling**

Website: <u>https://coehs.unm.edu/departments-programs/ifce/counselor-education/manzanita-</u>counseling-center.html

Phone: (505) 277-7311

Location: Manzanita Building, UNM Main Campus

**Resources:** 

- Free counseling services
- Services offered by students in the mental health counselor education program

### MENTAL HEALTH RESOURCES FOR NURSING STUDENTS (CONT.)

### **UNM Psychology Department Clinic**

Website: <u>https://mentalhealth.unm.edu</u> Phone: (505) 277-5164 Location: 1820 Sigma Chi NE, UNM Main Campus Resources:

- Free or sliding scale counseling services
- Services offered by students training to be psychologists

### **UNM Women's Resource Center**

Website: https://women.unm.edu/ Phone: (505) 277-3716 Location: Mesa Vista Hall 1160, UNM Main Campus Resources:

- Free or sliding scale counseling services
- Services offered by students training to be psychologists
- Free counseling services (open to all) and peer support
- Services offered by students training to be counselors and through peer support groups
- Specializations include eating disorders, new parents, sexual assault and survivors of IPV

### **UNM Collegiate Recovery Center**

Website: <a href="https://recovery.unm.edu/">https://recovery.unm.edu/</a> Phone: (505) 277-0560 Location: B67E Logan Hall (Dept of Psychology - Building #34), UNM Main Campus Resources:

- Free support in substance abuse recovery to students using the AA model
- Peer support and alternative programming